# Как зарегистрироваться на портале для клиентов swa

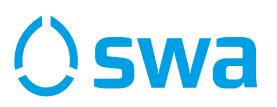

#### Mittleres Pfaffengäßchen nneres Pfaffengäßch? ۲ Coopla Ŷ Verbindung (Ziel), Standort, ... 510 = Tickets der Augsburger D-TICKET Verkehrsgesellschaft mbH (H)swa Carsharing Abfahrten 33 Standorte in der Aktuelle Abfahrten Näh 57 /!` Verkehrsmeldungen Favoriten Aktuelle Störungen Favorisierte Orte ... Feedback

**1.** Инсталлировать мобильное приложение swa.

Загрузить инструкцию:

D

Ihre Meinung ist uns wichtig

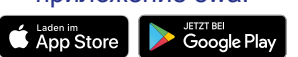

**2.** В мобильном приложении swa нажать на раздел **«D-Ticket»**.

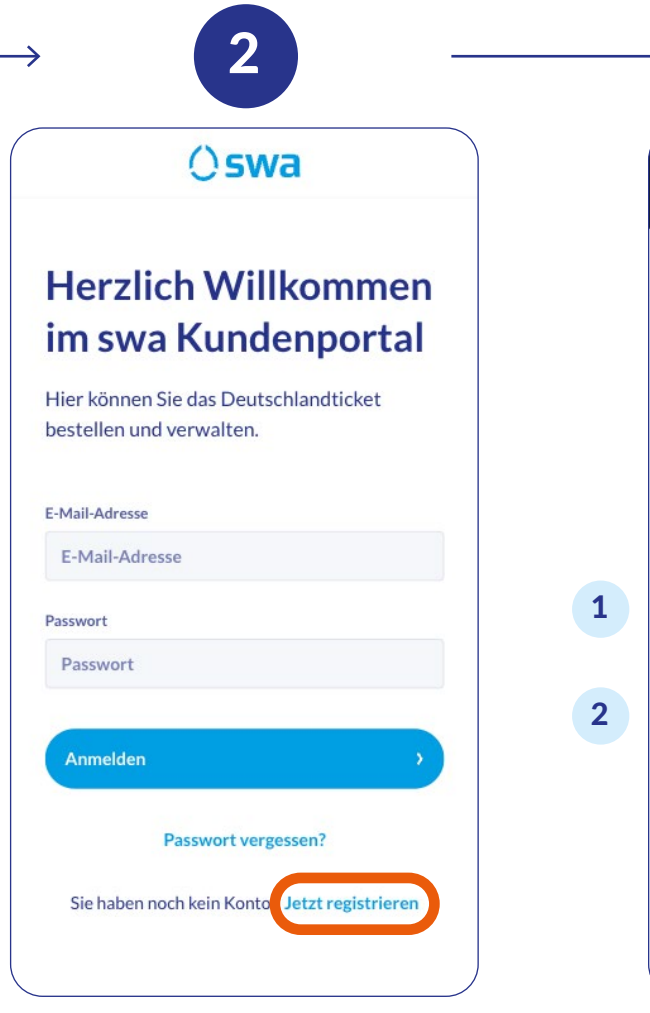

Вы будете перенаправлены в портал для клиентов swa. Для регистрации в первый раз нажать **«Jetzt registrieren».** 

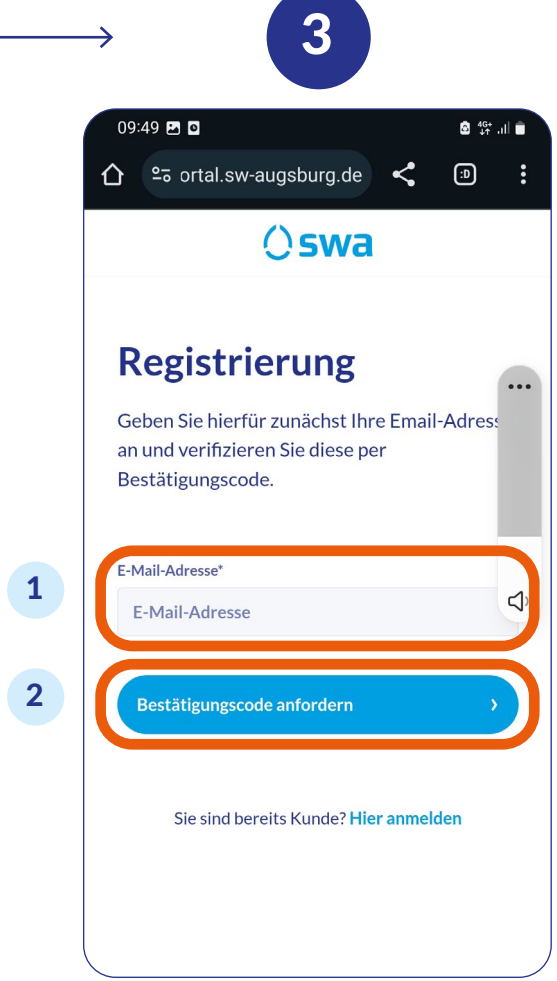

 Здесь ввести свой адрес электронной почты.
Нажать сюда, чтобы запросить код подтверждения.
На указанный адрес электронной почты будет отправлен код.

### Как зарегистрироваться на портале для клиентов swa

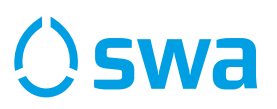

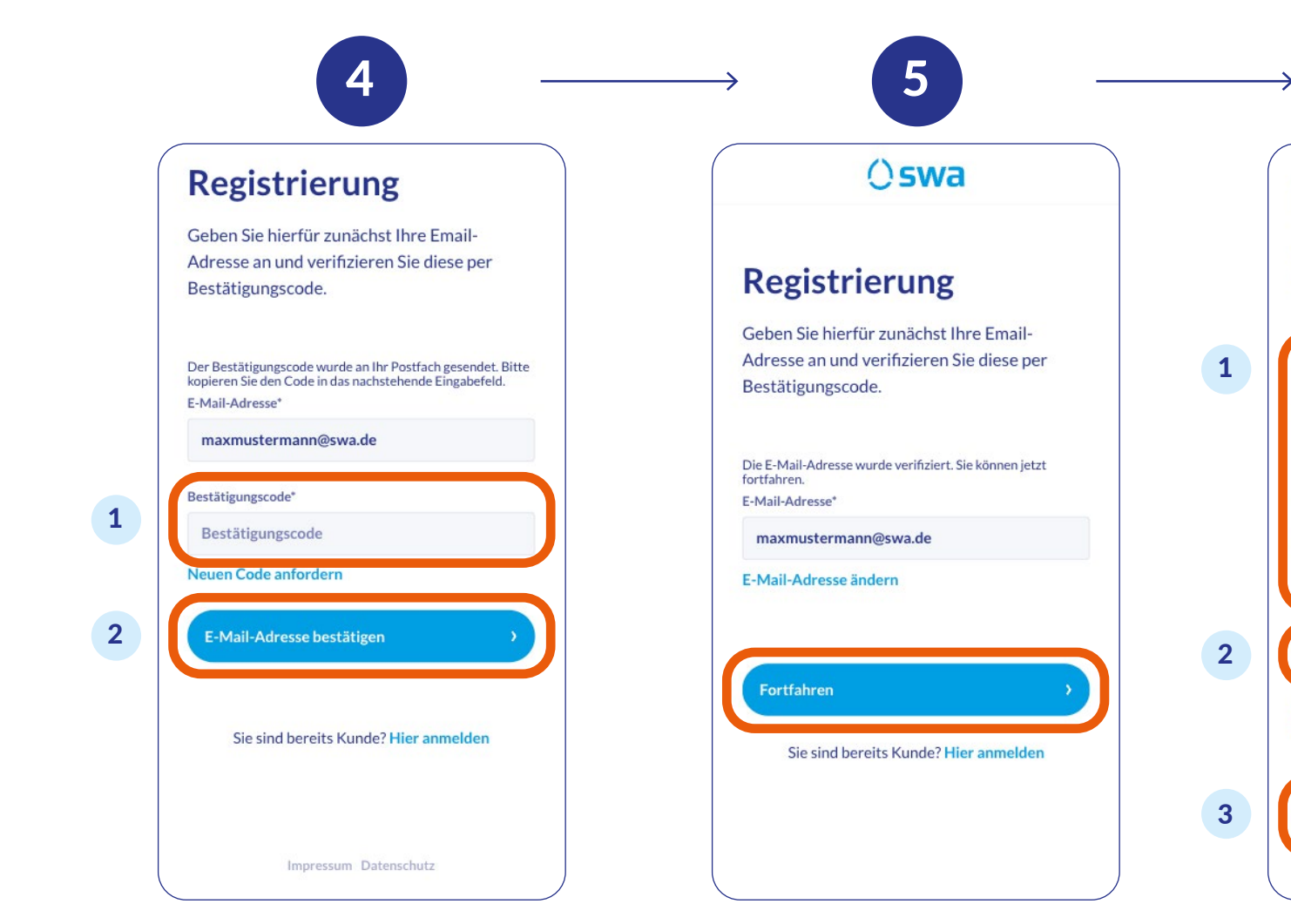

1. Здесь ввести отправленный вам код. Адрес электронной почты 2. Нажать сюда, чтобы подтвердить код был подтвержден. Нажать на и адрес электронной почты.

«Fortfahren».

чтобы продолжить.

1. Здесь ввести пароль: не менее 8 символов, заглавные и строчные буквы, мин. 1 цифра или специальный символ. 2. Нажать сюда, чтобы согласиться с условиями использования. 3. Нажать сюда для создания вашей учетной записи. Вы будете перенаправлены в портал для клиентов swa. Здесь вы можете купить D-билет.

Sie sind bereits Kunde? Hier anmelden

Nutzungsbedingungen akzeptieren

Unsere Nutzungsbedingungen können Sie hier

6

Vergeben Sie nun ein sicheres Passwort, um

ø

ø

Registrierung

Ihr Konto optimal zu schützen.

Passwort\*

...............

Passwort wiederholen\*

nachlesen.

Kundenkonto anlegen

# Как заказать **D**-билет как уже зарегистрированный клиент

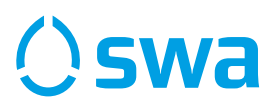

ЗАКАЗ ВПЕРВЫЕ

Проверить введенный адрес

и начать процесс подтверждения. ВАЖНО: Код будет выслан

по почте. Это может занять

несколько дней.

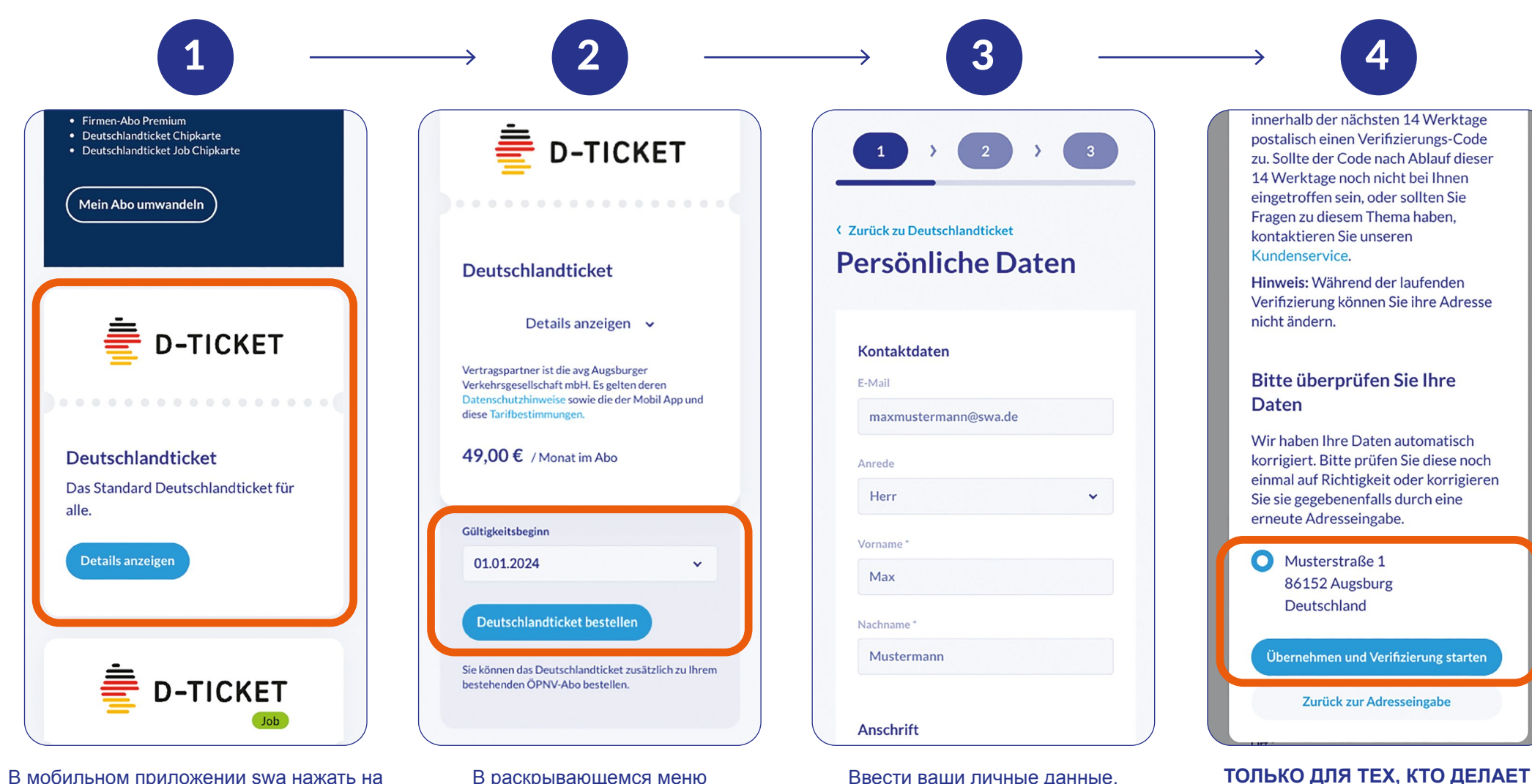

В мобильном приложении swa нажать на кнопку «D-Ticket» и затем нажать **«Zum swa Kundenportal»** или войти в портал для клиентов swa https://portal.sw-augsburg.de, используя ваши регистрационные данные, и выбрать необходимую опцию D-билета. В раскрывающемся меню выбрать действительную дату начала действия билета. Ввести ваши личные данные. ВАЖНО: Для тех, кто делает заказ впервые, требуется подтверждение вашего адреса по почте. Для этого нажать на кнопку «Verifizierung starten».

### Как заказать D-билет как уже зарегистрированный клиент

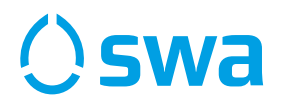

8

Zurück ins Kundenportal

Google Play

Ваш заказ успешно оформлен.

Теперь ваш D-билет появится

в мобильном приложении swa

в разделе «D-Ticket».

5 6 ()swa Anschrift Kontoinhaber **D-TICKET** Vielen Dank für Ihre Straße **Bestellung** ✓ Musterstraße Code verifizieren Sie erhalten in Kürze eine Bestellbestätigung Ihnen wurde bereits postalisch ein Hausnummer ' an Ihre E-Mail-Adresse. Deutschlandticket Verifizierungs-Code zugeschickt. 1 Sollten Sie nach Ablauf der 14 Gültigkeitsbeginn Werktage, nach Start der Verifizierung, PLZ \* keinen Brief bekommen haben, melden 01.01.2024 Sie sich bei unserem Kundenservice. 86152 Bitte geben Sie hier den Verifizierungs-Code ein: So haben Sie Ihr Ort\* Deutschlandticket immer Gesamtsumme 49,00€ Verifizierungscode Augsburg griffbereit monatlich inkl. MwSt. Verifizierungscode eingeben Land\* Laden Sie sich die swa Mobil App Durch Anklicken des Buttons "Jetzt zahlungspflichtig bestellen" geben Sie einen Antrag auf Abschluss des runter und öffnen Sie diese. Deutschland ~ Code verifizieren Deutschlandticket-Abos ab und erklären sich mit der Geltung der Tarifbestimmungen für das Deutschlandticket einverstanden. Der Vertrag Zurück zur Adresseingabe kommt mit der per E-Mail versandten Hiermit erteile ich das SEPA-Bestellbestätigung der avg Augsburger Lastschriftmandat für die avg Verkehrsgesellschaft mbH zustande. Die erste Abbuchung des Monatspreises erfolgt zum Beginn Klicken Sie dann auf die Kachel "D Augsburger Verkehrsgesellschaft des Monats in dem das Abo startet. Max Ticket". mbH. Nach erfolgreicher Anmeldung am \* Die mit Sternchen gekennzeichneten Felder sind Jetzt zahlungspflichtig bestellen swa Kundenportal finden Sie dort **Pflichtfelder** Ihre Ticket-Information. Mustermann

ТОЛЬКО ДЛЯ ТЕХ, КТО ДЕЛАЕТ ЗАКАЗ ВПЕРВЫЕ:

Ввести полученный по почте код и нажать «Code verifizieren».

Ввести данные вашего банковского счета и адрес владельца банковского счета.Затем отметить галочкой поле и нажать «Weiter».

На дисплее отобразится обзор вашего

заказ. Сейчас у вас есть возможность

изменить неправильную информацию.

Если все правильно, нажать на кнопку

«Jetzt zahlungspflichtig bestellen».

## Как отменить существующий D-билет

«Abo kündigen».

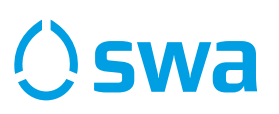

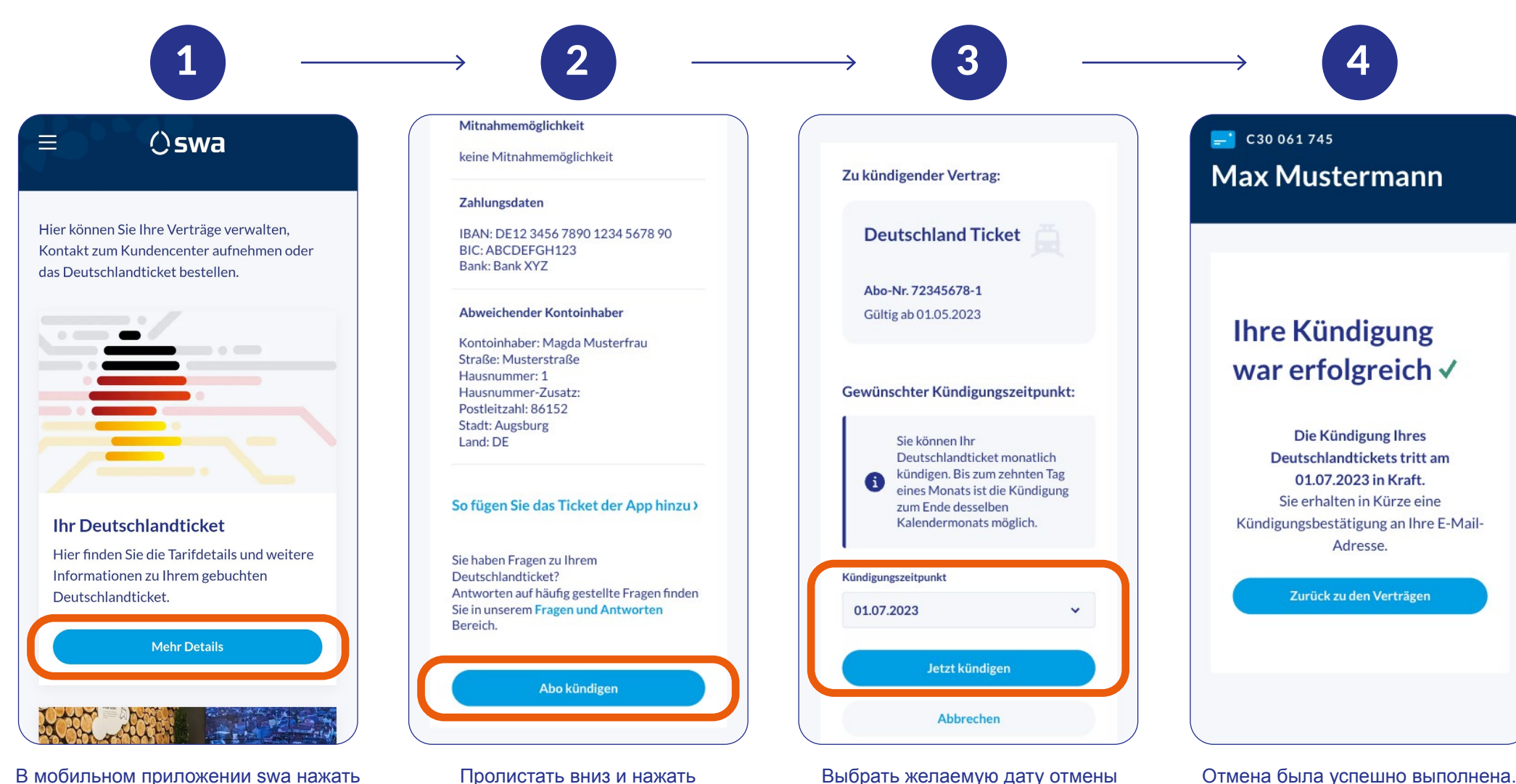

действия и подтвердить нажатием на

«Jetzt kündigen».

В мобильном приложении swa нажать на кнопку «D-Ticket» и затем нажать «Zum swa Kundenportal» или войти в портал для клиентов swa https://portal.sw-augsburg.de, используя ваши регистрационные данные, и нажать кнопку «Mehr Details».

#### Как восстановить пароль

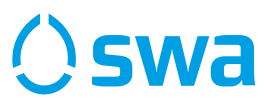

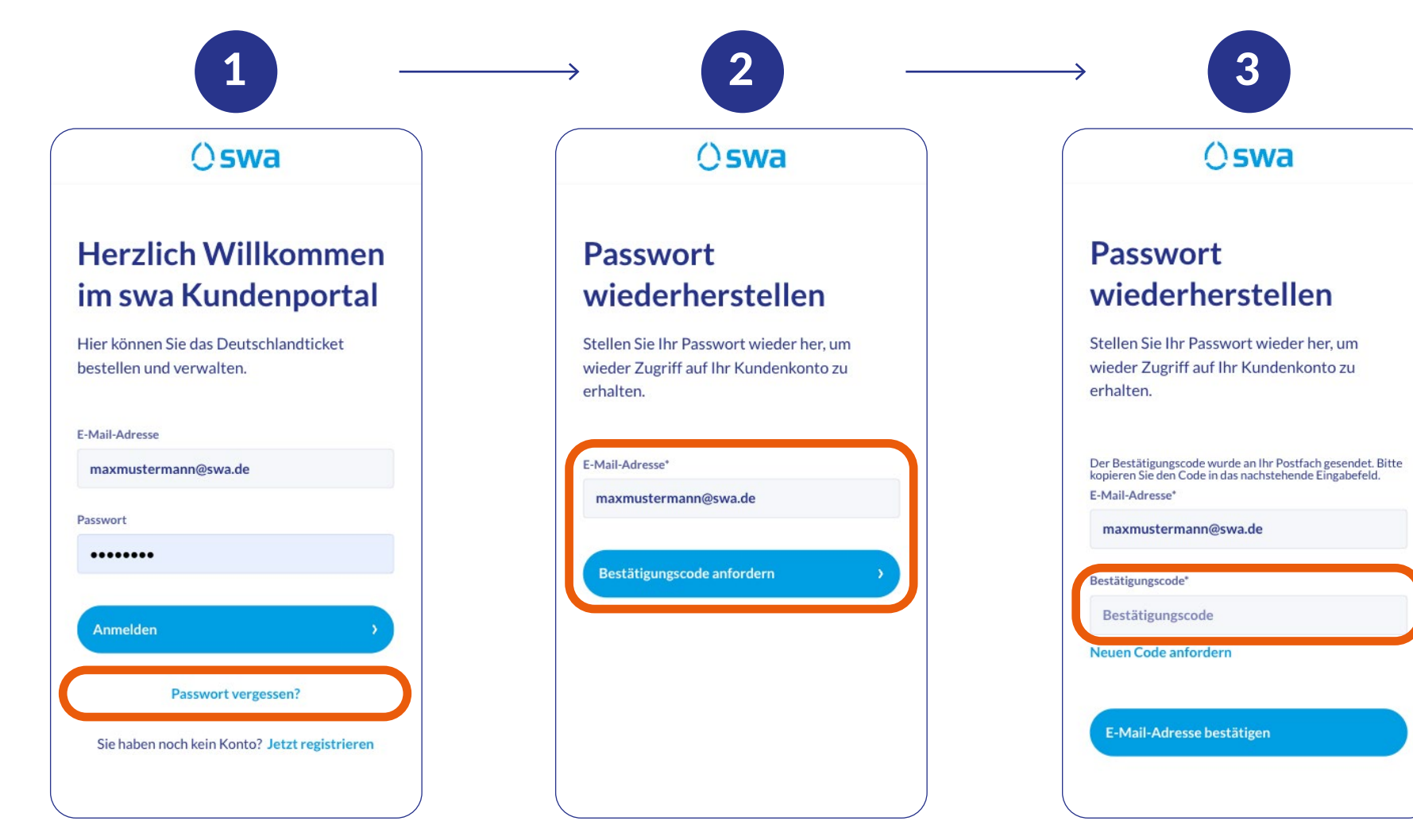

Нажать «Passwort vergessen?».

Ввести свой адрес электронной почты и нажать **«Bestätigungscode anfordern»**. На указанный адрес электронной почты будет отправлен код. Ввести код подтверждения, отправленный на ваш адрес электронной почты.

#### Как восстановить пароль

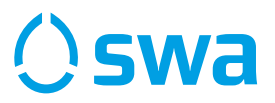

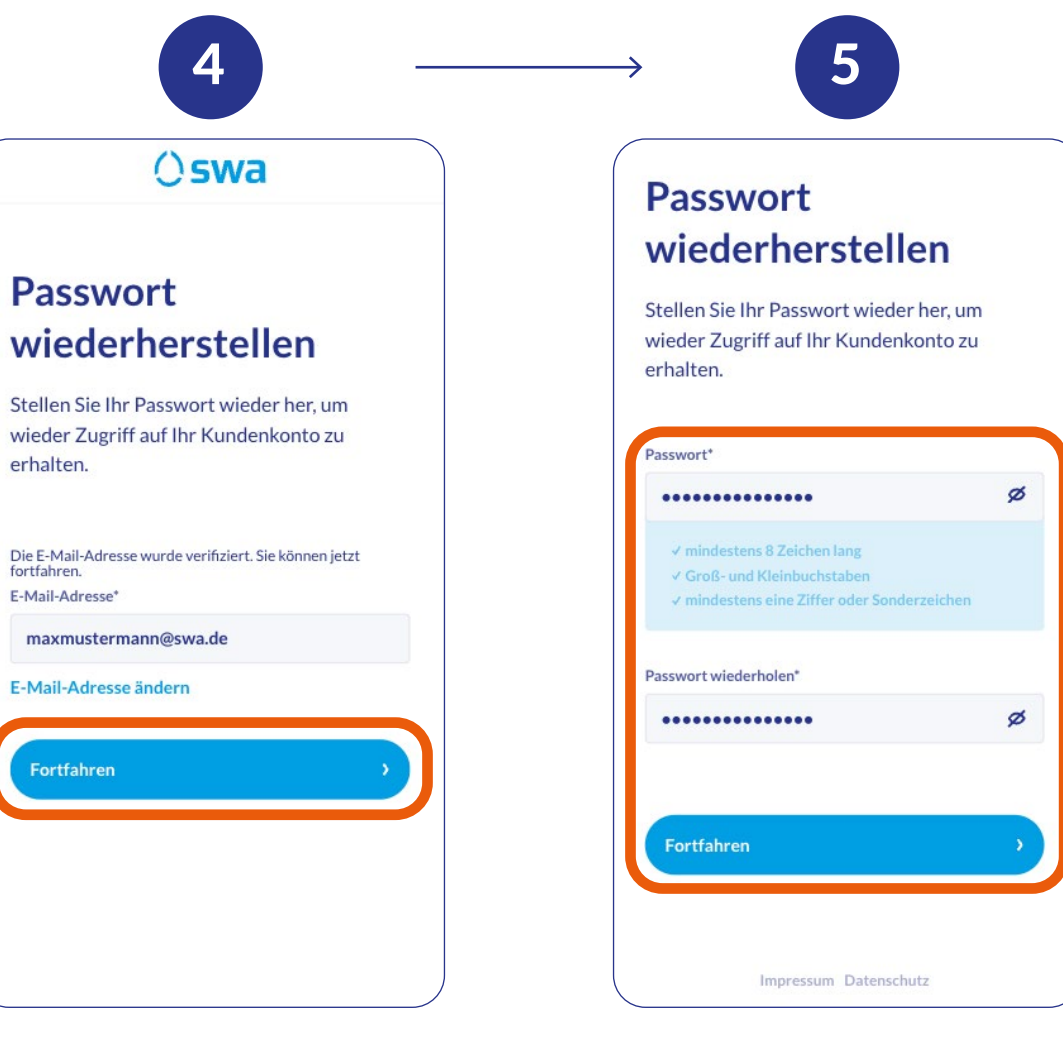

Нажать кнопку **«Fortfahren»**, чтобы продолжить.

Ввести новый пароль. Обратить внимание: 1. пароль должен содержать не менее 8 символов.

Требуется использование заглавных и строчных букв.
Пароль должен содержать хотя бы одну цифру

или специальный символ.

После нажатия «Fortfahren» происходит подтверждение нового пароля, и вы можете снова войти в портал для клиентов swa.